## Aide-mémoire

Août 2017

## Espresso GRM Web – Modèle

## Créer un modèle

| (;;;;)                                      | Enregistrer                                               |                              |
|---------------------------------------------|-----------------------------------------------------------|------------------------------|
| + Administration                            | Modèle                                                    |                              |
| Nouvelles                                   | Modèle Insérer un titre ici Olnactif                      |                              |
| + Préférences                               | Site                                                      |                              |
| + Gestion de la sécurité                    | Unité adm.                                                |                              |
| CIUSSS Est Île Montréal<br>- GRM            | Adresse                                                   |                              |
| + Réquisitions                              | Lieu livraison                                            |                              |
| <ul> <li>Modèles de réquisitions</li> </ul> | Requérant                                                 |                              |
| Nouveau modèle                              | Génération automatique du modèle en réquisition           |                              |
| Liste des modèles<br>Créer un nouveau       | au modèle de réquisition                                  |                              |
| Modèle pou <del>ndates</del>                | Ligne N° produit T ITR Description Qté M U. D. [F] [Co] [ | C] Inv.                      |
|                                             |                                                           | + Détails Supprimer Modifier |
|                                             |                                                           | Ajouter Modifier tous        |

- 1. Inscrivez un titre pour votre modèle.
- 2. Cliquez sur 🛄 pour sélectionner les Site, Unité adm, Adresse\*, Lieu de livraison et Requérant.

\*Les adresses à utiliser sont les suivantes :

| IUSMM | 101 |
|-------|-----|
| HMR   | 220 |
| HSC   | 301 |
| LTEAS | 404 |
| SLSM  | 502 |
| PDI   | 607 |
|       |     |

- 3. Entrez les No de produits sans quantité.
- 4. Cliquez sur **Enregistrer** pour enregistrer le modèle.

## Créer un modèle selon les consommations antérieures

|                                             | Générer                                                                                                    |
|---------------------------------------------|----------------------------------------------------------------------------------------------------|
| Logibec                                     | Création d'un modèle d'après un intervalle de dates                                                                                                    |
| • Administration                            |                                                                                                    |
| Nouvelles                                   | Date de début                                                                                                    |
| + Préférences                               | Date de fin                                                                                                    |
| + Gestion de la sécurité                    | Magasin -                                                                                                    |
| CIUSSS Est Île Montréal                     | Unité adm.                                                                                                    |
| + Réquisitions                              | Site -                                                                                                    |
| <ul> <li>Modèles de réquisitions</li> </ul> | Type de produit   Type de produit   Type de prod |
| Nouveau modèle                              | Achat direct                                                                                                    |
| Liste des modèles                           |                                                                                                    |
| Modèle pour dates                           |                                                                                                    |
| Création d'un modèle                        | pour un intervalle de dates                                                                                                    |

Cet outil de création de modèle permet de regrouper tous les produits catalogués qui ont été commandés entre 2 dates pour une unité administrative.

- 1. Inscrivez la Date de début selon le format suivant : Année-Mois-Jour (Exemple : 2017-02-04). Cette date ne peut être avant 2017-02-04, date de début du nouveau système GRM
- 2. Inscrivez la Date de fin. (Exemple : la date d'aujourd'hui)
- 3. La case Magasin doit être vide.
- 4. Cliquez sur pour sélectionner les Site et Unité adm.

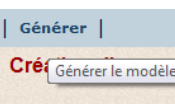

- 5. Cliquez sur Générer Date de début
- 6. Complétez l'entête du modèle :
  - Cliquez sur
     pour sélectionner les Site, Unité adm, Adresse\*, Lieu de livraison et Requérant.

\*Les adresses à utiliser sont les suivantes :

| 101 |
|-----|
| 220 |
| 301 |
| 404 |
| 502 |
| 607 |
|     |

Cliquez sur Enregistrer pour enregistrer le modèle.

**Note** Lorsqu'un bouton est présent pour un champ, vous devez l'utiliser. Il est impossible de saisir directement l'information désirée, sauf pour les produits où il est possible d'entrer directement le numéro.